Soluzione web 2.0 per la gestione semplice, rapida ed economica delle relazioni con i clienti e dei processi aziendali

1

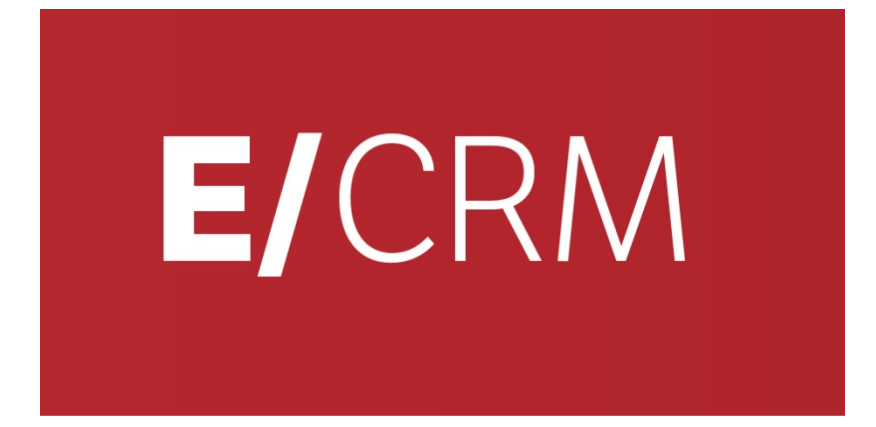

# Le Novità della versione 7.7.1 rispetto alla 7.6.0

Validità: Maggio 2014

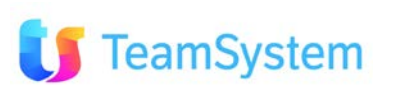

Questa pubblicazione è puramente informativa. Non si offre alcuna garanzia, esplicita od implicita, sul contenuto. I marchi e le denominazioni sono di proprietà delle rispettive società.

#### INDICE

Soluzione web 2.0 per la gestione semplice, rapida ed economica delle relazioni con i clienti e dei processi aziendali

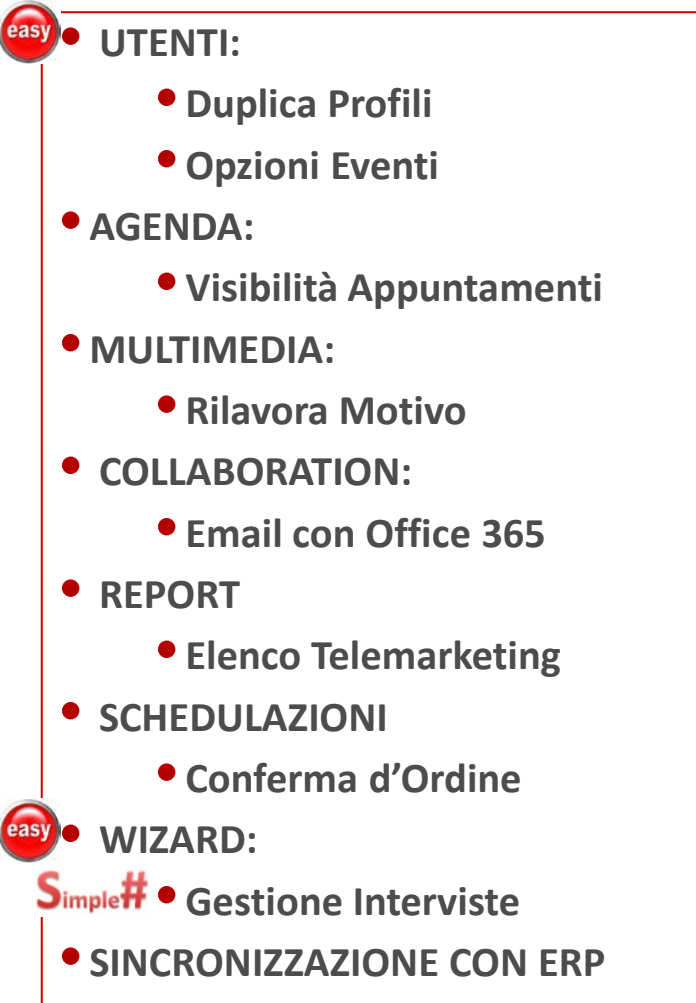

Integrazione con STR Vision Admin

🔰 TeamSystem

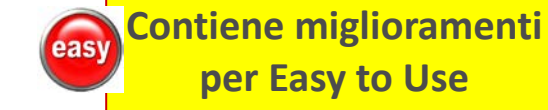

Funzione realizzata in Simple# completamente personalizzabile

2

# UTENTI Duplica Profili

# Più completa la duplica dei profili utenti!

La duplica dei profili agisce, oltre che su Funzioni e menù, Opzioni e Impostazioni Agenda, anche su:

- Utente: per scegliere se riportare anche i dati utente modello con la possibilità di modifica.
- **Gruppi:** per inserire il nuovo utente /i negli stessi gruppi dell'utente modello.
- Opzioni: aggiunto il campo per la scelta se duplicare anche i parametri d'uso per gli Eventi

|                     | Paolo Rossi                                                                                                    | Utente Modello                               |                                                 | 9                  |  |  |  |  |  |
|---------------------|----------------------------------------------------------------------------------------------------|----------------------------------------------|-------------------------------------------------|--------------------|--|--|--|--|--|
| Sezione ner         | Andrea Pravet                                                                                                    |                                              |                                                 | R. &               |  |  |  |  |  |
| Sezione per         | • Utente                                                                                                    | Utente/i destina                             | tario/i                                         |                    |  |  |  |  |  |
| utente da           | Esegue aggiornamento tabella utenti<br>In questa sezione verranno caricati i valori dell'utente modello (sarà possibile modificare tali valori).<br>Durante l'aggiornamento degli utenti destinatari, saranno utilizzati i valori indicati nella sezione sottostante. |                                              |                                                 |                    |  |  |  |  |  |
| riportare           | Amministratore                                                                                                    | Power user                                   | Cambia Password al primo accesso                |                    |  |  |  |  |  |
|                     | Disabilitato                                                                                                    | Utente Visibile in Login                     | (CRM) Utente in Sola lettura (Web Portal Light) |                    |  |  |  |  |  |
|                     | Commerciale                                                                                                    | Azure                                        | Italiano 🔍                                      |                    |  |  |  |  |  |
| Sezione per         | Gruppi                                                                                                    |                                              |                                                 |                    |  |  |  |  |  |
| riportare 🧹         | Rendi utenti di destinazione mer                                                                                                    | mbri deali stessi aruppi dell'utente modello |                                                 |                    |  |  |  |  |  |
| anchoi              | Funzioni e menu                                                                                                    |                                              | Possibilità di                                  |                    |  |  |  |  |  |
| Gruppi              | Menu utente                                                                                                    |                                              | modifica dei                                    |                    |  |  |  |  |  |
| Gruppi              | Opzioni                                                                                                    |                                              | singoli campi                                   |                    |  |  |  |  |  |
|                     | Generale                                                                                                    | СП                                           | IVI SMS                                         | Eventi in scadenza |  |  |  |  |  |
|                     | Posta elettronica                                                                                                    | Impostazioni                                 | Registro IN/OUT                                 | Home Page          |  |  |  |  |  |
|                     |                                                                                                    | 🔘 Da utente modello 🧕                        | Da utente finale                                |                    |  |  |  |  |  |
|                     | • Impostazioni agenda                                                                                                    | Duplica dei                                  |                                                 |                    |  |  |  |  |  |
|                     | Copia Orari Agenda (solo per Ag                                                                                                    | gent)                                        | parametri d'uso                                 |                    |  |  |  |  |  |
| <b>J</b> TeamSystem | Avvia                                                                                                    |                                              | per gli Eventi                                  |                    |  |  |  |  |  |

# UTENTI Opzioni Eventi

# Preconfigura le regole di gestione degli Eventi in Scadenza!

#### Tra le Opzioni dell'Utente è possibile preconfigurare i campi per gli eventi in scadenza:

- Tipo di Eventi: Appuntamenti, Richiami, ToDo e Segnalazioni Post vendita
- Timer di verifica: globale o specifico per singolo evento.

| Opzioni                 | K 4                      | di 1 🕨 🕅                                | a 🖳 👍 ⊨ ×2 🗙    | ් 🗟 🖗 🤔                                                      | 🔲 🗟 🍬 🔶                         |                                 |          |  |  |  |
|-------------------------|--------------------------|-----------------------------------------|-----------------|--------------------------------------------------------------|---------------------------------|---------------------------------|----------|--|--|--|
| Utente                  | ADMIN                    | Amminist                                | ratore          |                                                              |                                 |                                 |          |  |  |  |
| GENERALE IMPOS          | TAZIONI CTI EMAIL/SMS    | PARAMETRI PROCEDURA                     | LOG OPE. UTENTI | REGISTRO IN/OUT                                              | EVENTI IN SCADENZA              | SIMPLE# HOMEPAG                 | E        |  |  |  |
| Gestione avvisi         | i eventi in scadenza     |                                         |                 |                                                              |                                 |                                 |          |  |  |  |
| Timer per verifica Bann | ner/Promemoria <b>60</b> | 0 = nessuna verifica                    |                 |                                                              |                                 |                                 |          |  |  |  |
|                         | Abilita eventi in s      | cadenza per Appuntamenti:               | $\checkmark$    | Numero minimo mi                                             | nuti per scatto dell'intervallo | (da 1 a 600) <b>60</b>          | <u>,</u> |  |  |  |
|                         | Abilita eventi in s      | cadenza per Richiami:                   | $\checkmark$    | Numero minimo minuti per scatto dell'intervallo (da 1 a 600) |                                 |                                 |          |  |  |  |
|                         | Abilita eventi in s      | cadenza per Todo:                       | $\checkmark$    | Numero minimo min                                            | nuti per scatto dell'intervallo | (da 1 a 600) <b>60</b>          | Q        |  |  |  |
|                         | Abilita eventi in s      | cadenza per Segnalazioni Post ver       | ndita: 🔽        |                                                              |                                 |                                 |          |  |  |  |
|                         |                          |                                         |                 |                                                              |                                 |                                 |          |  |  |  |
| TeamSv                  | stem                     | Selezione de<br>eventi da<br>monitorare | gli             |                                                              | Sele<br>Interv<br>singol        | ezione<br>vallo per<br>o evento |          |  |  |  |

# AGENDA Visibilità Appuntamenti

Soluzione web 2.0 per la gestione semplice, rapida ed economica delle relazioni con i clienti e dei processi aziendali

# Limitazione su visibilità contenuto Appuntamenti di altri!

Mostra il contenuto solo degli Appuntamenti dell'utente nascondendo il contenuto degli appuntamenti di altri utenti.

- L'Utente: vedrà solo i contenuti dei propri appuntamenti; degli altri appuntamenti manterrà soltanto la visibilità del nome dell'agente e della durata.
- L'Amministratore: vedrà comunque il contenuto degli appuntamenti di tutti.

La funzionalità è controllata dal parametro CK6046.

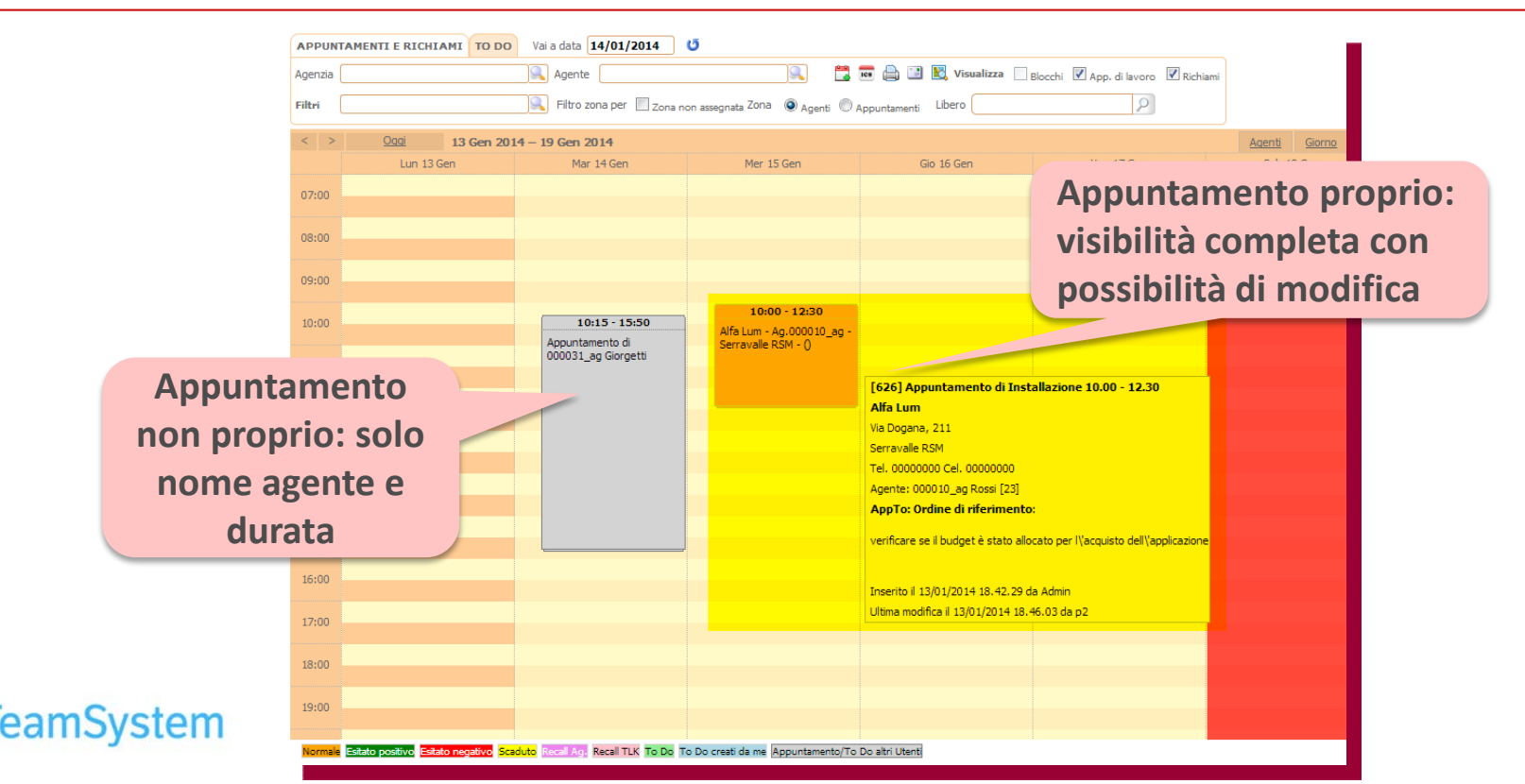

# MULTIMEDIA Rilavora Motivo

System

# In Gestione Campagna la funzione per rilavorare i Nominativi!

Nella Gestione Campagne è possibile impostare il Rilavora Motivo con diverse modalità.
1. Libera nominativi ed elimina telefonate:

a) Rimette i nominativi in stato di aperto e cancella Operatore (su Elenchi).
b) Azzera Note Interne/Esterne, Richiami, Data Chiusura, Data Ultimo Contatto (su Elenchi).
c) Cancella le relative Telefonate.

2. Libera nominativi: come 1. senza c)
3. Mantieni operatori ed elimina telefonate: come 1. senza cancellare l'operatore.
4. Mantieni operatori: come 1. senza cancellare l'operatore e senza c)
NB: è operativo solo per i nominativi con esiti "non POSITIVO".

| Ges                                                                                                    | estione Campagne 🛛 🕅 🖣 📃 🔤 di 1 🕨 🕅 🖬 🛃 🖓 🕨 🛪 🗙 ಶ 😰 🚳 🗃 🗟 🎃 💠 |              |                 |                 |                      |        |          |                              |      |                                                                                                    |  |  |
|----------------------------------------------------------------------------------------------------|---------------------------------------------------------------|--------------|-----------------|-----------------|----------------------|--------|----------|------------------------------|------|----------------------------------------------------------------------------------------------------|--|--|
| Codice Motivo                                                                                                    | 58 Out                                                        | ound/Inbound | N° Nominat      | tivi <b>10</b>  | Quali Sono?          | Filtro | 2 X      | Obsoleto / Terminato         |      | Rilavora                                                                                                    |  |  |
| Data rif. inizio                                                                                                    | 01/01/2010                                                    | ]            | Data rif. fir   | ne <b>31/12</b> | /2100 Priorità 0     |        | .::      | Modalità di Lavoro           | Pera | Rilavora Motivo - libera nominativi ed<br>elimina telefonate     Rilavora Motivo - libera nominativi     Rilavora Motivo - mantieni operatori |  |  |
| Descrizione                                                                                                    | Descrizione Relazioni con i clienti 22222 offerta             |              |                 |                 |                      |        |          |                              |      | ed elimina telefonate                                                                                                    |  |  |
| Tipo Motivo                                                                                                    | Motivo 36                                                     |              | 🔍 Oggetto Tr    | attativa Motiv  | o 36                 |        |          |                              |      | <ul> <li>Knavora Piolivo - mantiem operatori</li> </ul>                                                                                       |  |  |
| ATTENZIONE: definire nella pagina Workflow il processo della campagna, selezionando e personalizzando modelli già reimpostati.<br>Per ulteriori dettagli <u>CLICCARE QUI</u> |                                                               |              |                 |                 |                      |        |          | Modalità di<br>rilavorazione |      |                                                                                                    |  |  |
| GENERALE                                                                                                    |                                                               | WORKFLOW     | RICHIAMI/APP.TI | OPZ.AVANZATE    | DOCUMENTI            |        | Motivo   | Compogno                     |      |                                                                                                    |  |  |
| MARKETING                                                                                                    |                                                               | VOIP         | PREDICTIVE      | GRUPPI          | AGENTI/PRODOTTI      |        | INIOLIVO | / Campagna                   |      |                                                                                                    |  |  |
| MESSAGGIO IN                                                                                                    | TRODUTTIVO                                                    | E-MAILING    | ALTRO           | INBOUND         | CAMPI PERSONALIZZATI |        |          |                              |      |                                                                                                    |  |  |

# COLLABORATION Email con Office 365

# Servizio Email integrato con Office 365 via START TLS!

Supporto della funzione START TLS per permettere l'integrazione su connessione sicura dell' Email CRM con Office 365:

• Attivazione: START TLS opera in congiunzione con la selezione della connessione SSL/TLS.

|                      | Gestione Email A                                 | <mark>ccount</mark>       | ₩ ◀              | di 1 🕽          | )   🛃 🛃 🎧 🕨 x2 🗙 49 (5 🔩 15                            | 9 🦂 🗐 🔍 🍬 🔶                      |                                 |
|----------------------|--------------------------------------------------|---------------------------|------------------|-----------------|--------------------------------------------------------|----------------------------------|---------------------------------|
| • Info               | mazioni utente                                   |                           |                  |                 |                                                        |                                  |                                 |
| Codice:              | Descrizione:                                     | Obsoleto Testa            | connessione      | Firma messaggi: |                                                        |                                  |                                 |
| 1                    | CRM24 Response                                   | ✓                         |                  |                 | B / U ≣ ≣ ≣ ≣ ≣ ≣                                      | A • by • Font Size • For         | nt Family 👻 📘                   |
| Email:               |                                                  |                           |                  |                 | 😃 📾 💑 💆 нт. 📝   📰 🎚                                    | ∎   3° 3, 3+   % n n² ¥          |                                 |
| test4@               | siseco.it                                        |                           |                  |                 |                                                        |                                  |                                 |
| Utente/G             | ruppo:                                           |                           |                  |                 |                                                        |                                  |                                 |
| EVERYO               | NE ACCOUNT DI                                    | I GRUPPO                  |                  |                 |                                                        |                                  |                                 |
| Modalità<br>compress | di visualizzazione delle cartelle di posta<br>a) | a (estesa o               |                  |                 |                                                        |                                  |                                 |
| 0**                  | Mailbox                                          |                           |                  |                 |                                                        |                                  |                                 |
|                      | G Outbox                                         |                           |                  |                 |                                                        |                                  |                                 |
|                      |                                                  |                           |                  |                 |                                                        |                                  |                                 |
| • Infor              | mazioni posta in ingresso (POP/                  | IMAP)                     | _                | _               | <ul> <li>Informazioni posta in uscita (SMTI</li> </ul> | ?)                               |                                 |
| Abilit               | a lo scaricamento della posta                    |                           | Attivaz          | ione            | Server:                                                | Puoi utilizzare                  | Attivazione                     |
| Tipo acc             | ount: Server:                                    |                           |                  |                 | smtp.siseco.it                                         | Clicca                           | Attivazione                     |
| IMAP                 | imap.siseco.it                                   |                           | SSL/T            | LS              | Utilizza le stesse impostazioni del server in          | ingresso ( Username e password ) | START TLS                       |
| Nome ut              | ente:                                            | Password:                 |                  |                 | di con                                                 |                                  |                                 |
| test4@               | siseco.it                                        | ••••                      |                  |                 | Nome utente:                                           | Password:                        |                                 |
| Porta:               | Scarica ogni Timeout (sec.)                      | ): Conn. sicura (SSL/TLS) | : Usa START TLS: |                 | gat@siseco.it                                          |                                  |                                 |
| 142                  | (min.):                                          |                           |                  |                 | Porta: Timeout: Conn. sicura (                         | SSL/TLS): Usa START TLS:         | Per Office 365                  |
| 145                  |                                                  |                           |                  |                 | 465                                                    |                                  | velezionare SSL/TLS e START TLS |
| Paramet<br>Scarica a | ri Aggiuntivi IMAP                               | essaggi più vecchi di:    |                  |                 | Email in uscita:                                       | Richiedi notifica di lettura     |                                 |
| 13/01                | 2011 0 giorni (i                                 | 0 nessun limite)          |                  |                 |                                                        |                                  |                                 |
|                      |                                                  | -                         |                  |                 |                                                        |                                  |                                 |

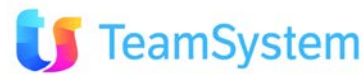

### REPORT **Elenco Telemarketing**

# **Report dei nominativi da lavorare nella Gestione Campagna!**

Da Gestione Campagna è richiamabile il report Elenco Telemarketing con informazioni su:

Operatore, Cliente, Motivo, Richiami, Esiti e Data chiusura All'avvio del report, viene chiesto se stampare solo i nominativi ancora da contattare oppure tutti quelli presenti nella campagna.

#### ELENCHI TELEMARKETING

easy

|                      |                           |                      |                                               |                                          |              |                   |                   |                    |            |                              |                   |                             |                         | lotale s                    | tampati 23 |
|----------------------|---------------------------|----------------------|-----------------------------------------------|------------------------------------------|--------------|-------------------|-------------------|--------------------|------------|------------------------------|-------------------|-----------------------------|-------------------------|-----------------------------|------------|
| Operatore Telemark.  | Priorita<br>Città<br>Tel2 | Ragsoc               | Indirizzo<br>NumeroFax1                       | Motivazione<br>Campo 1 disp.<br>Cod_Zona | NoteInterne  | Campo 2 disp.     | Data Ins.<br>Camp | Data2<br>o 3 disp. | NoteEstern | DataRecall<br>Campo 4 d<br>e | OraRecall<br>isp. | Tipo Richiamo<br>Flag 1 - 4 | DataChiusura<br>PDLOCK  | State<br>Confer<br>IDElenco | ma         |
| Nessuno Telemarketer | 0<br>CARPI<br>0596222     | AGAZZAI              | NI S.R.L.012345678901234<br>VIA MINGHETTI, 13 | 4 test proponi n                         | iominativi   |                   | 27/10/2010        |                    |            | 28/10/2010                   | 13:00:00          | XXXX                        | Lead<br>0               | <b>X</b><br>20511           | x          |
| Nessuno Telemarketer | 0<br>RIMINI<br>3383478    | Ugolini D<br>234     | aniele<br>Via Ugo Bassi 787                   | test proponi n<br>IT                     | ominativi    |                   | 08/09/2010        |                    |            |                              |                   | XXXX                        | Susp<br>0               | ect<br>X<br>20512           | x          |
| Ugolini Rolando      | 0<br>ABRIOLA<br>3383478   | <b>g</b><br>A<br>234 | Via Ugo Bassi 17                              | test proponi n<br>IT                     | ominativi    |                   | 01/09/2010        |                    |            |                              |                   | XXXX                        | Lead<br>0               | <b>X</b><br>20513           | x          |
| Rossi Piero          | 0<br>Rimini               | Ugolini P            | iero<br>P.zza Tre Martiri, 29                 | test proponi n<br>IT                     | ominativi    |                   | 23/09/2010        |                    |            |                              |                   | XXXX                        | Susp<br>0               | ect<br>X<br>20514           | x          |
| Andrea Prave         | 0<br>ACATE                | hhh                  | via col vento<br>669898933                    | test proponi n<br>IT                     | P IIN - 1    | 3/10/2010 0.00.00 | 14/09/2010<br>0   |                    | :          | 22/11/2012                   | 10:00:00          | XXXX                        | Lead<br>27/12/2012<br>0 | <b>X</b><br>20515           | x          |
| Operate              | ore                       |                      | Dati<br>Cliente                               |                                          | Info<br>Moti | )<br>VO           | R                 | lichia             | ami        |                              | Ch                | Data<br>iusura              | E                       | siti                        |            |
| ToomCu               | oton                      | <b>a</b>             |                                               |                                          |              |                   |                   |                    |            |                              |                   |                             |                         |                             |            |

# SCHEDULAZIONI Conferma d'Ordine

# Mail ad Agente per la comunicazione di Ordine Confermato!

Comando schedulato predisposto per l'invio all'agente della conferma di un'offerta. Regole:

- **Cambiamento di stato dell'ordine:** quello definito per la conferma d'ordine da parte del cliente.
- Data inizio invio: vengono inviate solo le offerte confermate dopo questa data.

All'invio della mail viene memorizzata la data e la notifica dell'invio nell'Archivio Storico.

NB: Il Comando Schedulato va personalizzato secondo le esigenze per la notifica richiesta.

#### Buongiorno [[Agente]].

L'amministrazione ha appena confermato l'offerta [[NumeroOrdine]] del [[DataOrdine]] per un valore complessivo di [[TotImp]] (Iva esclusa). Trattasi dell'offerta al cliente [[Cliente]] relativa a: [[OggettoTrattativa]].

Grazie 1000 da Amministrazione.

Con i nostri più cordiali saluti

Esempio modello Mail Conferma d'Ordine

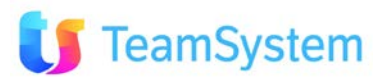

#### WIZARD Gestione Interviste (1)

Soluzione web 2.0 per la gestione semplice, rapida ed economica delle relazioni con i clienti e dei processi aziendali

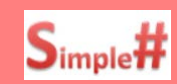

Progetta le tue interviste, eseguile e usa/analizza i dati raccolti!

Il Wizard di configurazione guidata permette anche di creare e gestire interviste guidate. Funzioni:

- Raccolta di informazioni diversificate tramite pagine molto semplici (create con SIMPLE#)
- Realizza percorsi diversificati in funzione delle risposte dell'utente.

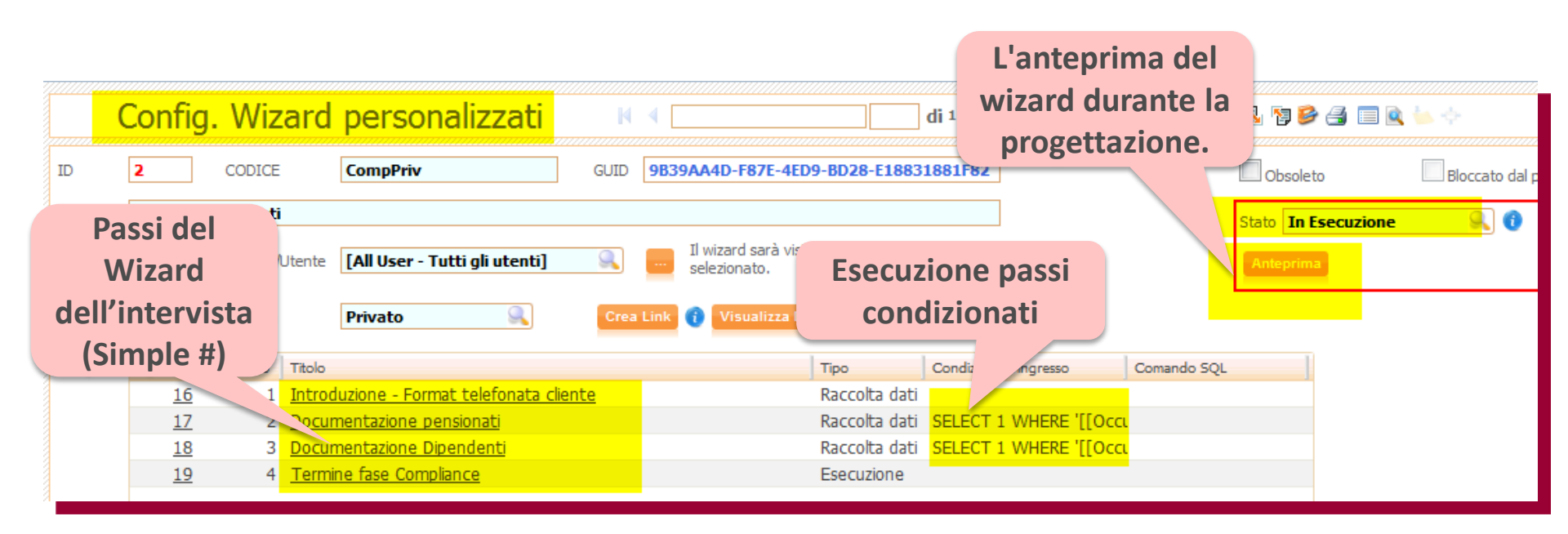

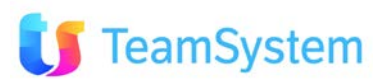

#### WIZARD Gestione Interviste (2)

Soluzione web 2.0 per la gestione semplice, rapida ed economica delle relazioni con i clienti e dei processi aziendali

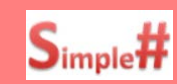

# Progetta le tue interviste, eseguile e usa/analizza i dati raccolti!

- Al termine visualizza all'utente il riepilogo delle informazioni inserite.
  - Per il Supervisore, permette di vedere la griglia con tutte le risposte raccolte da ogni utente con la possibilità di export dei dati.
  - Il Wizard salva ogni esecuzione che viene fatta e riprende dall'ultimo punto in cui si è arrivati.

| Per il servizio offetto il consulente le ha chiesto compenso/Provvigione Le hanno consegnato i fogli informativi Le hanno fatto sottoscrivere la privacy Le hanno fatto sottoscrivere la privacy Dyrante la fase di consulenza le sono state fornite ample informazioni sul mutuo che stava Prefitedinolo Confermo Confermo di aver verificato che tutta la documentazione è allegata correttamente. Confermo di aver verificato ne tutta la documentazione è allegata correttamente. Confermo di aver verificato ne tutta la documentazione è allegata correttamente. Confermo di aver verificato ne presenza, la completezza e la conformità di tutta la documentazione Confermo di aver verificato pi presenza, la completezza e la conformità di tutta la documentazione Confermo di aver verificato pi presenza, la completezza e la conformità di tutta la documentazione Confermo di aver verificato pi presenza, la completezza e la conformità di tutta la documentazione Confermo di aver verificato pi presenza, la completezza e la conformità di tutta la documentazione Confermo di aver verificato pi presenza, la completezza e la conformità di tutta la documentazione Confermo di aver verificato pi presenza, la completezza e la conformità di tutta la documentazione Confermo di aver verificato pi presenza, la completezza e la conformità di tutta la documentazione Confermo di aver verificato pi presenza, la completezza e la conformità di tutta la documentazione Confermo di aver verificato pi presenza, la completezza e la conformità di tutta la documentazione Confermo Confermo di aver verificato pi presenza, la completezza e la conformità di tutta la documentazione Confermo Confermo di aver verificato pi presenza, la completezza e la conformità di tutta la documentazione Confermo Confermo Confermo Confermo Confermo Confermo Confermo Confermo Confermo Confermo Confermo Confermo Confermo Confermo Confermo Confermo Confermo Confermo Confermo Confermo Confermo Confermo Confermo Confermo Confermo Confermo Confermo Confermo Confermo Confermo Confermo Confermo C                                                       | Compliance Privati                                                                                                    |                               | No.             |                   |                      |             |             |            |            |          |           |
|----------------------------------------------------------------------------------------------------|----------------------------------------------------------------------------------------------------|-------------------------------|-----------------|-------------------|----------------------|-------------|-------------|------------|------------|----------|-----------|
| Le hanno consegnato I fogli informativi Le hanno fatto sottoscrivere la privacy Duche de lase di consulenza le sono state fornite ample informazioni sul mutuo de stava Podredendase Confermo di aver verificato ha presenza, la completezza e la conformità di tuta la documentazione Confermo di aver verificato ha presenza, la completezza e la conformità di tuta la documentazion Confermo di aver verificato ha presenza, la completezza e la conformità di tuta la documentazion Confermo di aver verificato ha presenza, la completezza e la conformità di tuta la documentazion Confermo di aver verificato ha presenza, la completezza e la conformità di tuta la documentazion Confermo di aver verificato ha presenza, la completezza e la conformità di tuta la documentazion Confermo di aver verificato ha presenza, la completezza e la conformità di tuta la documentazion Confermo di aver verificato ha presenza, la completezza e la conformità di tuta la documentazion Confermo di aver verificato ha presenza, la completezza e la conformità di tuta la documentazion Confermo di aver verificato ha presenza, la completezza e la confermi dei documentazion Confermo di aver verificato ha presenza, la completezza e la confermi dei documentazion Confermo di aver verificato ha presenza, la completezza e la confermi dei documentazion Confermo di aver verificato ha presenza, la completezza e la confermi dei documentazion Confermo di aver verificato ha presenza, la completezza e la confermi dei documentazion Confermo di aver verificato ha presenza, la completezza e la confermi dei documentazion Confermo di aver verificato ha presenza, la completezza e la confermi dei documentazion Confermo di aver verificato ha presenza, la completezza e la conformità di uta la documentazion Confermo di aver verificato ha presenza, la completezza e la conformità di uta la documentazion Confermo di aver verificato ha presenza, la completezza e la conformità di uta la documentazion Confermo di aver verificato ha presenza, la completezza e la conformita di uta la docum                                                       | Per il servizio offerto il consulente le ha chiesto compenso/Provvigione                                                      | Si Conferm                    | 0               |                   |                      |             |             |            |            |          |           |
| Le hanno fatto sottoscrivere la privacy  Purgnte la fase di consulenza le sono state fornite ampie informazioni sul mutuo che stava  Confermo di aver verificato che tutta la documentazione è allegata correttamente.  Confermo di aver verificato la presenza, la completezza e la conformità di tutta la documentazione  Confermo di aver verificato la presenza, la completezza e la conformità di tutta la documentazione  Confermo di aver verificato la presenza, la completezza e la conformità di tutta la documentazione  Confermo di aver verificato la presenza, la completezza e la conformità di tutta la documentazione  Confermo di aver verificato la presenza, la completezza e la conformità di tutta la documentazione  Confermo di aver verificato la presenza, la completezza e la conformità di tutta la documentazione  Confermo di aver verificato la presenza, la completezza e la conformità di tutta la documentazione  Confermo di aver verificato la presenza, la completezza e la controlle di dicument  Confermo di aver verificato la presenza, la completezza e la controlle del gruppo.  Contermo  Confermo di aver verificato la presenza, la completezza e la controlle del gruppo.  Contermo  Confermo di aver verificato la presenza, la completezza e la controlle del gruppo.  Contermo  Contermo  Cont                                                       | Le hanno consegnato i fogli informativi                                                                                       | Si Conferm                    | 0               |                   | Un                   | a pag       | gina        |            |            |          |           |
| Purante la fase di consulenza le sono state fornite ampie informazioni sul mutuo de stava       I Si Confermo         Confermo di aver verificato che tutta la documenti back office a uso collaboratore i controlli effettuati tra cui       I Si Confermo         Confermo di aver verificato che tutta la documentazione è allegata correttamente.       CheckBox         Confermo di aver verificato la presenza, la completezza e la conformità di tutta la documentazione       CheckBox         Confermo di aver verificato la presenza, la completezza e la contenta compliazione dei documenti       CheckBox         Confermo di aver verificato la presenza, la completezza e la corretta compliazione dei documenti       CheckBox         Descrizioni       Confermo         Confermo di aver verificato la presenza, la completezza e la corretta compliazione dei documenti       CheckBox         Descrizioni       Confermo         Reserve       Descrizioni         Reserve       Confermo         Reserve       Descrizioni         Reserve       Si Confermo         Confermo di aver verificato la presenza, la completezza e la corretta compliazione dei documenti       Si Confermo         Confermo di aver verificato la presenza, la completezza e la corretta compliazione dei documenti       CheckBox         Descrizioni       Confermo di aver verificato la presenza, la completezza e la corretta compliazione dei documenti         Reserve       Descrizioni                                                                                                    | Le hanno fatto sottoscrivere la privacy                                                                                       | Si Conferm                    | 0               |                   | dell                 | 'inter      | vista       |            |            |          |           |
| Confermo di aver allegato nei documenti back office a uso collaboratore i controlli effettuati tra cui       Si Confermo         Confermo di aver verificato che tuta la documentazione è allegata correttamente.       CheckBox         Confermo di aver verificato la presenza, la completezza e la conformità di tutta la documentazione       CheckBox         Persista dalla decke list documentale.       CheckBox         Confermo di aver verificato la presenza, la completezza e la confrentià di tutta la documentazione       CheckBox         Confermo di aver verificato la presenza, la completezza e la confrentià di ducumentazione       CheckBox         Confermo di aver verificato la presenza, la completezza e la confrentià di tutta la documentazione       CheckBox         Confermo di aver verificato la presenza, la completezza e la confrentià di cucumentazione       CheckBox         Confermo di aver verificato la presenza, la completezza e la confrentià di cucumentazione       CheckBox         Confermo di aver verificato la presenza, la completezza e la confrentià di cucumentazione       CheckBox         Confermo di aver verificato la presenza, la completezza e la confrentià di cucumentazione       CheckBox         Confermo di aver verificato la presenza, la completezza e la confrentià di cucumentazione       CheckBox         Confermo di aver verificato la presenza, la completezza e la confrentia di cucumentazione       CheckBox         Confermo di aver verificato la presenza, la completezza e la confrentia di cucumentazione       Ch                                                                                                    | Duranțe la fase di consulenza le sono state fornite ampie informazioni sul mutuo che stava<br>richiedendo                     | Si Conferm                    | 0               |                   |                      |             |             |            |            |          |           |
| Confermo di aver verificato che tutta la documentazione è allegata correttamente.<br>Confermo di aver verificato la presenza, la completezza e la conformità di tutta la documentazione<br>prevista dalla check list documentale.<br>Confermo di aver verificato la presenza, la completezza e la conretta compilazione dei documenta<br>confermo di aver verificato la presenza, la completezza e la corretta compilazione dei documenta<br>confermo di aver verificato la presenza, la completezza e la corretta compilazione dei documenta<br>confermo di aver verificato la presenza, la completezza e la corretta compilazione dei documenta<br>confermo di aver verificato la presenza, la completezza e la corretta compilazione dei documenta<br>confermo di aver verificato la presenza, la completezza e la corretta compilazione dei documenta<br>confermo di aver verificato la presenza, la completezza e la corretta compilazione dei documenta<br>confermo di aver verificato la presenza, la completezza e la corretta compilazione dei documenta<br>confermo di aver verificato la presenza, la completezza e la corretta compilazione dei documenta<br>confermo di aver verificato la presenza, la completezza e la corretta compilazione dei documenta<br>confermo di aver verificato la presenza, la completezza e la corretta compilazione dei documenta<br>confermo di aver verificato la presenza, la completezza e la corretta compilazione dei documenta<br>sconfermo di aver verificato la presenza, la completezza e la corretta compilazione dei documenta<br>sconfermo di aver verificato la presenza, la completezza e la corretta compilazione dei documenta<br>sconfermo di aver verificato la presenza, la completezza e la confermatione dei documenta<br>sconfermo di aver verificato di sconfermatione dei documenta<br>sconfermo di aver verificato di sconfermatione dei documenta<br>sconfermo di aver verificato di sconfermatione dei documenta<br>sconfermo di aver verificato di sconfermatione dei documenta<br>sconfermo di aver verificato di sconfermatione di sconfermatione di sconfermatione di sconfermatione di sconfe           | Confermo di aver allegato nei documenti back office a uso collaboratore i controlli effettuati tra cui l'estratto conto INPS. | Si Conferm                    | 0               |                   |                      |             |             |            |            |          |           |
| Confermo di aver verificato la presenza, la completezza e la corretta compilazione dei documentazione<br>relativi a privacy, informativa precontrattuale, antiricicagio e mandato del gruppo.<br>Confermo di aver verificato la presenza, la completezza e la corretta compilazione dei documento<br>cocurnazione<br>relativi a privacy, informativa precontrattuale, antiricicagio e mandato del gruppo.<br>Cocurnazione<br>relativi a privacy, informativa precontrattuale, antiricicagio e mandato del gruppo.<br>Cocurnazione<br>relativi a privacy, informativa precontrattuale, antiricicagio e mandato del gruppo.<br>Cocurnazione<br>relativi a privacy, informativa precontrattuale, antiricicagio e mandato del gruppo.<br>Cocurnazione<br>relativi a privacy, informativa precontrattuale, antiricicagio e mandato del gruppo.<br>Cocurnazione<br>relativi a privacy, informativa precontrattuale, antiricicagio e mandato del gruppo.<br>Cocurnazione<br>relativi a privacy, informativa precontrattuale, antiricicagio e mandato del gruppo.<br>Cocurnazione<br>relativi a privacy, informativa precontrattuale, antiricicagio e mandato del gruppo.<br>Cocurnazione<br>relativi a privacy, informativa precontrattuale, antiricicagio e mandato del gruppo.<br>Cocurnazione<br>relativi a privacy, informativa precontrattuale, antiricicagio e mandato del gruppo.<br>Cocurnazione<br>relativi a privacy, informativa precontrattuale, antiricicagio e mandato del gruppo.<br>File Azioni Strumenti ?<br>NOMEUTEN AMMINISTR POWERUSE AGENTE OPERATORE TABELLA ID ckAllegatiCc ckCompensi ckDipCc ckDocumeni ckEstratolin ckFoglinfo ckInfoMutuc ckListaDoc ckPensAnori ckPensCC ckPrivacy<br>prova 2 NO NO UTENTI p2 true false false false false true true false false true true false true true fal | Confermo di aver verificato che tutta la documentazione è allegata correttamente.                                             | CheckBox                      |                 |                   |                      |             |             |            |            |          |           |
| Privad dala direct las completezza e la completezza e la complete                                                                                                  | Confermo di aver verificato la presenza, la completezza e la conformità di tutta la documentazione                            | DESCRIZIONE<br>Amministrativo | <b>^</b>        |                   |                      |             |             |            |            |          |           |
| Conducate and data del gruppo.         Conducate mandato del gruppo.         Conducate mandato del gruppo.         Conducate mandato del gruppo.         Conducate mandato del gruppo.         Conducate mandato del gruppo.         Conducate mandato del gruppo.         Dotti Interviste Wizard         File Azioni Strumenti ?         Dati Interviste Wizard         Filtra:         NOMEUTEN AMMINISTR POWERUSE AGENTE OPERATORE TABELLA ID ckAllegatiCc ckCompensi ckDipAnomsi ckDipCC ckDocument ckEstrattoIn ckFogliInfo ckInfoMutux ckListaDoc ckPensAnor ckPensCC ckPrivacy         prova 2 NO NO       UTENTI p2 true false false false false false true true false false false true true false false true true false false true true false false true true false true true true false true true true true false true true true true true false true true true true true true true tru                                                                                                    | Confermo di aver verificato la presenza, la completezza e la corretta compilazione dei documenti                              | Assistente<br>Centralinista   | =               | C                 | +                    |             | an a at     | o cià      | racal      | 10 00    |           |
| File       Azioni       Strumenti       ?       Dati Interviste Wizard         File         NOMEUTEN AMMINISTR POWERUSE AGENTE OPERATORE TABELLA ID ckAllegatiCo ckCompensi ckDipCoc ckDocument ckEstrattoIn ckFogliInfo ckInfoMutuc ckListaDoc ckPensAnor ckPensCc ckPrivacy         prova 2       NO       NO       UTENTI p2       true       false       false       false       false       false       true       true       false         Amministra SI       SI       Andrea Pra UTENTI ADMIN       true       false       false       false       false       false       true       true       false       true       true <t< td=""><td>relauvi a privacy, informativa precontrattuale, anunciciaggio e manuaco del gruppo.</td><td>Capo reparto</td><td></td><td>3</td><td>tuazio</td><td>one ri</td><td>sposi</td><td>e gia</td><td>raccoi</td><td>te co</td><td>n</td></t<>                                                                                                    | relauvi a privacy, informativa precontrattuale, anunciciaggio e manuaco del gruppo.                                           | Capo reparto                  |                 | 3                 | tuazio               | one ri      | sposi       | e gia      | raccoi     | te co    | n         |
| File       Azioni       Strumenti       ?         Dati Interviste Wizard       Filtra:         NOMEUTEN       AMMINISTR       POWERUSE       AGENTE       OPERATORI:       TABELLA       ID       ckAllegatiCc       ckCompensi       ckDipAnomi       ckDipCC       ckDocument       ckEstration       ckFoglinfo       ckInfoMutuc       ckListaDoc       ckPensAnon       ckPensCC       ckPrivacy         prova 2       NO       NO       UTENTI       p2       true       false       false       true       true       false       false       false       false       true       true       false       true       true       false       true       true       false       true       true       false       true       true       false       true       true       false       true       true       true       false       true       true                                                                                                    | OCCUPAZIONE                                                                                                    | Fattorino<br>Magazziniere     | <u>Q</u>        | po                | ssibili <sup>1</sup> | tà di e     | export      | t (per     | Supe       | rviso    | re)       |
| File       Azioni       Strumenti       ?         Dati Interviste Wizard       Filtra:         File       Azioni       Strumenti       ?         NOMEUTEN       AMMINISTR       POWERUSE       AGENTE       OPERATORI:       TABELLA       ID       ckAllegatiCc       ckCompensi       ckDipCc       ckDocument       ckEstratioIn       ckEogliInfo       ckInfoMutur       ckListaDoc       ckPensAnor       ckPensCC       ckPrivacy         prova 2       NO       NO       UTENTI       p2       true       false       false       false       false       false       false       false       false       false       false       false       true       false       true       false       true       false       true       true       false       true       false       false       true       false       true                                                                                                    |                                                                                                    |                               |                 | •                 |                      |             | -           |            |            |          |           |
| NOMEUTEN       AMMINISTR       POWERUSE       AGENTE       OPERATORI;       TABELLA       ID       ckAllegatiCc       ckDipAnoms;       ckDipCC       ckDocument       ckFoglinfo       ckInfoMutuc       ckListaDoc       ckPensAnon       ckPensAnon       ckPens                                                                                                    | Eile Azioni Strumenti ?                                                                                                    |                               | Dati            | Interviste Wizard |                      |             |             |            |            |          |           |
| NOMEUTEN       AMMINISTR       POWERUSE       AGENTE       OPERATORI       TABELLA       ID       ckAllegatiCc       ckDipAnomic       ckDipCC       ckDocument       ckEstration       ckFoglinfo       ckListaDoc       ckPensAnon       ckPensAcc       ckPrivacy         prova 2       NO       NO       UTENTI       p2       true       false       false       false       true       false       false       false       false       false       false       false       false       false       false       false       true       true       false       true       true       false       true       true       false       true       true       false       false       true       true       false       true       true       false       true       true       false       true       true                                                                                                    |                                                                                                    |                               | Dati            | Interviste wizuru |                      |             |             |            |            |          |           |
| NOMEUTEN       AMMINISTR       POWERUSE       AGENTE       OPERATORI       TABELLA       ID       ckAllegatiCc       ckDipAnomi       ckDipCC       ckDocument       ckErstration       ckFoglinfo       ckInfoMutur       ckListaDoc       ckPensAnori       ckPensCC       ckPrivacy         prova 2       NO       NO       UTENTI       p2       true       false       false       true       false       false       false       false       false       true       false       true       true       true       true       true       true       true       true       true       true       true       true       true       true       true       true       false       true       false       true       true       true       true       true       true       true       true       true       true       true       true       true       true       true       true <th></th> <th>1.1</th> <th></th> <th></th> <th></th> <th></th> <th></th> <th></th> <th>Filtra:</th> <th></th> <th>1</th>                                                                                                    |                                                                                                    | 1.1                           |                 |                   |                      |             |             |            | Filtra:    |          | 1         |
| prova 2 NO NO UTENTI p2 true raise raise taise true true raise raise true true raise true true true true true true true tru                                                                                                    | NOMEUTEN AMMINISTR POWERUSE AGENTE OPERATORI TABELLA ID ckAllegatiC                                                           | c ckCompens                   | ckDipAnom: ckDi | pCC ckDocument    | ckEstrattoIn         | ckFogliInfo | ckInfoMutuc | ckListaDoc | ckPensAnor | ckPensCC | ckPrivacy |
|                                                                                                    | Approva 2 NU NU NU UTENTI P2 true                                                                                             | false                         | raise Taise     | e true            | true                 | false       | true        | false      | true       | true     | Talse     |
|                                                                                                    | Andrea Pia OTENTI ADMIN ude                                                                                                   | Idibe                         |                 | 14156             | uue                  | Idise       | uue         | Idise      | liue       | uue      | uue       |

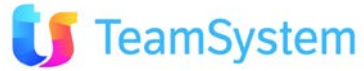

### ERP Integrazione con STR Vision Admin

# Integrazione del CRM con il Gestionale STR Vision Admin

Il CRM Sincro è ampliato per sincronizzazione campi tra il CRM e il Gestionale STR Vision Admin:

- Nella fase di creazione azienda su CRM avviene il riconoscimento automatico del DB del gestionale STR Vision Admin.
- Su CRM Sincro vengono quindi attivate le viste specifiche sul DB con filtri che permettono di riconoscere l'azienda collegata (in base alla colonna CRMAzienda del DB di STR Vision Admin che riporterà il codice azienda del CRM).

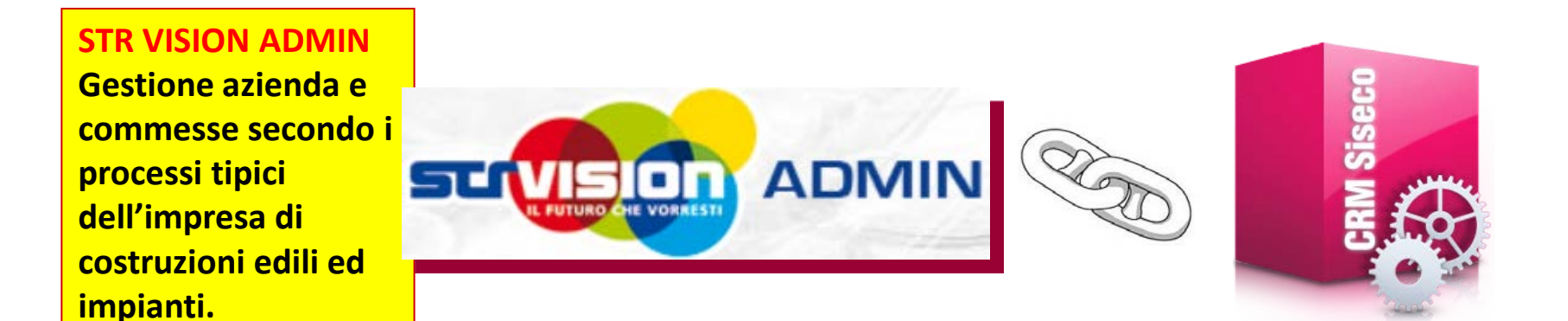

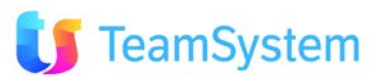